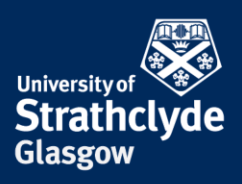

## Find your IP and MAC address on Windows

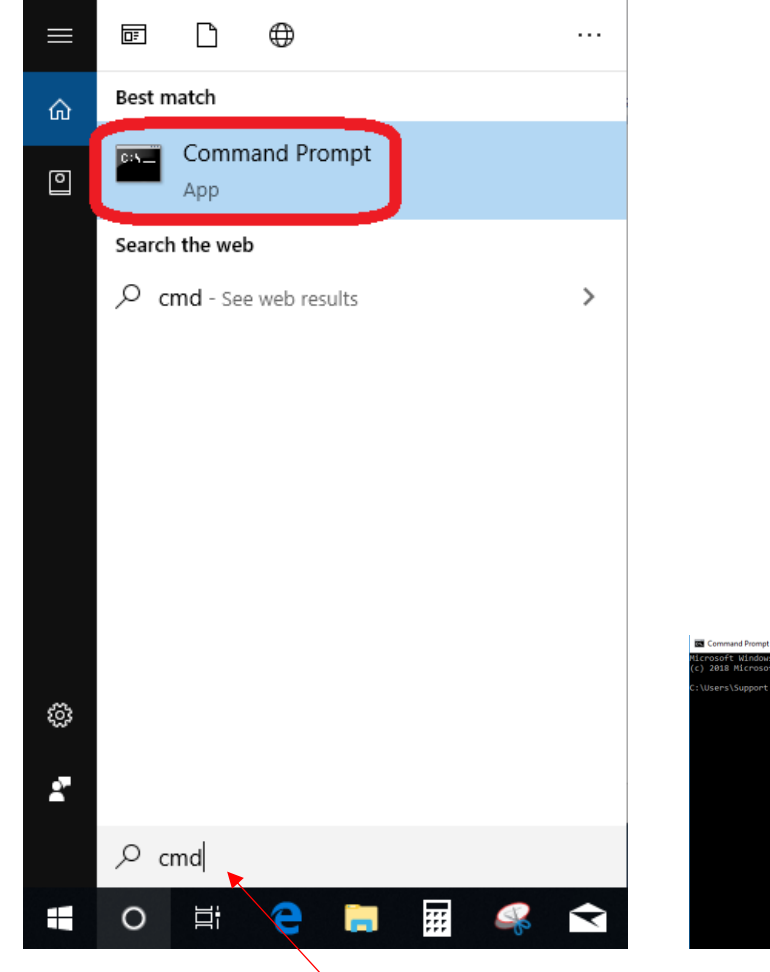

1. In the Search box, enter cmd, then click on Command Prompt.

Commend Nemed

Commend Nemed

Commend Nemed

Commend Nemed

Commend Nemed

Commend Nemed

Commend Nemed

Commend Nemed

Commend Nemed

Commend Nemed

Commend Nemed

Commend Nemed

Commend Nemed

Commend Nemed

Commend Nemed

Commend Nemed

Commend Nemed

Commend Nemed

Commend Nemed

Commend Nemed

Commend Nemed

Commend Nemed

Commend Nemed

Commend Nemed

Commend Nemed

Commend Nemed

Commend Nemed

Commend Nemed

Commend Nemed

Commend Nemed

Commend Nemed

Commend Nemed

Commend Nemed

Commend Nemed

Commend Nemed

Commend Nemed

Commend Nemed

Commend Nemed

Commend Nemed

Commend Nemed

Commend Nemed

Commend Nemed

Commend Nemed

Commend Nemed

Commend Nemed

Commend Nemed

Commend Nemed

Commend Nemed

Commend Nemed

Commend Nemed

Commend Nemed

Commend

Commend Nemed

Commend

Commend

Commend

Commend

Commend

Commend

Commend

Commend

Commend

Commend

Commend

Commend

Commend

Commend

Commend

Commend

Commend

Commend

Commend

Commend

Commend

Commend

Commend

Commend

Commend

Commend

Commend

Commend

Commend

Commend

Commend

Commend

Commend

Commend

Commend

Commend

Commend

Commend

Commend

Commend

Commend

Commend

Commend

Commend

Commend

Commend

Commend

Commend

Commend

Commend

Commend

Commend

Commend

Commend

Commend

Commend

Commend

Commend

Commend

Commend

Commend

Commend

Commend

Commend

Commend

Commend

Commend

Commend

Commend

Commend

Commend

Commend

Commend

Commend

Commend

Commend

Commend

Commend

Commend

Commend

Commend

Commend

Commend

Commend

Commend

Commend

Commend

Commend

Commend

Commend

Commend

Commend

Commend

Commend

Commend

Commend

Commend

Commend

Commend

Commend

Commend

Commend

Commend

Commend

Commend

Commend

Commend

Commend

Commend

Commend

Commend

Commend

Commend

Commend

Commend

Commend

Commend

Commend

Commend

Commend

Commend

Commend

Commend

Commend

Commend

Commend

Commend

Commend

Commend

Commend

Commend

Commend

Commend

Commend

Commend

Commend

Commend

Commend

Commend

Comme

2. Enter ipconfig /all, then hit Enter.

**the place of useful learning www.strath.ac.uk** University of Strathclyde Glasgow G1 1XQ

The University of Strathclyde is a charitable body, registered in Scotland, with registration number SC015263

YOUR INFORMATION SERVICES YOUR RESOURCES...

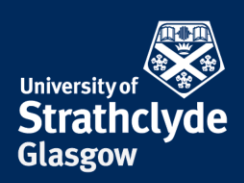

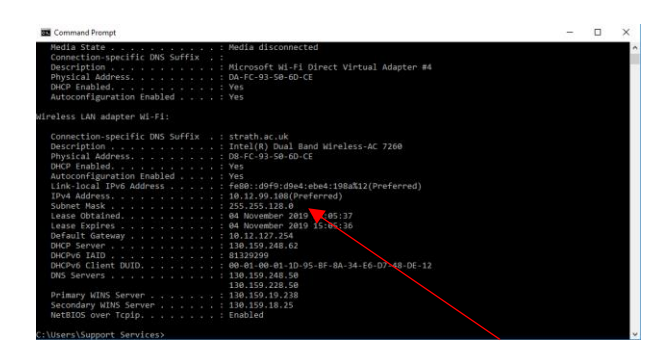

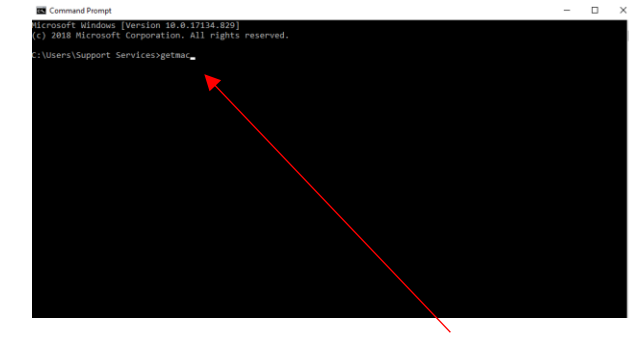

- 3. Where it says IPv4 Address, your IP address is listed.
- 4. In Command Prompt, enter getmac, then hit Enter.

| Command Prompt                          |                                                                            | - | $\times$ |
|-----------------------------------------|----------------------------------------------------------------------------|---|----------|
| Microsoft Windows<br>(c) 2018 Microsoft | [Version 10.0.17134.029]<br>Corporation. All rights reserved.              |   | ^        |
| C:\Users\Support                        | ervices>getmac                                                             |   |          |
| Physical Address                        | Transport Name                                                             |   |          |
| 34-E6-D7-48-DE-12<br>D8-FC-93-50-6D-CE  | Media disconnected<br>\Device\Tcpip_(67889E10-1061-40F2-89F7-140E3F52A94D} |   |          |
| C:\Users\Support \$                     | ervices).                                                                  |   |          |
|                                         |                                                                            |   |          |

5. Where it says Physical Address, your MAC address is listed underneath.

#### Was this information helpful?

### **CONTACT US**

### Email: help@strath.ac.uk Call: 0141 548 4444

**the place of useful learning www.strath.ac.uk** University of Strathclyde Glasgow G1 1XQ

The University of Strathclyde is a charitable body, registered in Scotland, with registration number SC015263

# YOUR INFORMATION SERVICES YOUR RESOURCES..